# **SCANNER**

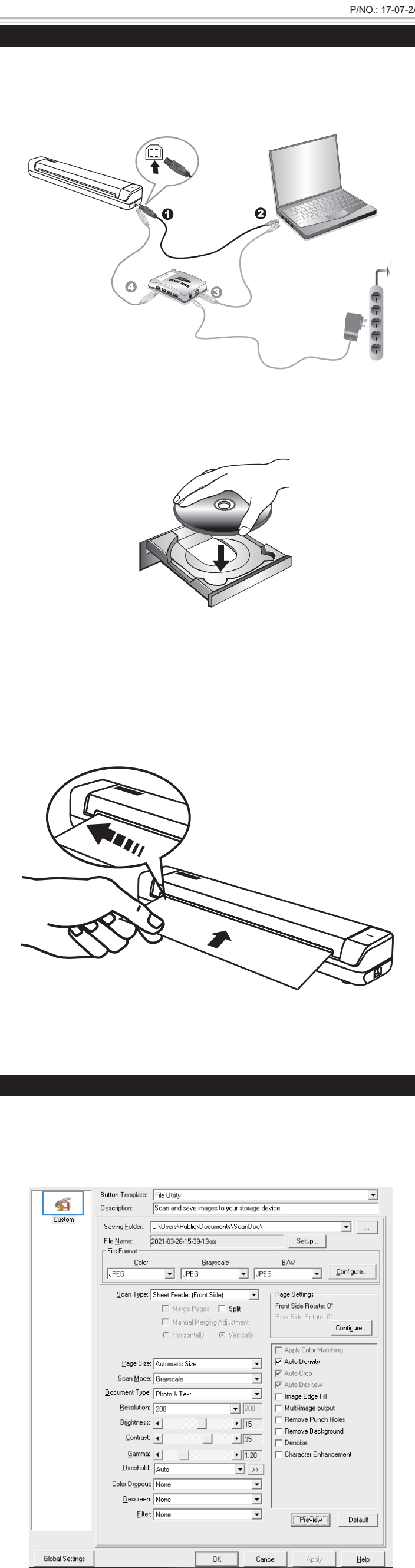

# Quick Guide(English)

#### Installing and Setting up the Scanner

- Please follow the step-by-step procedures described below to install the Plustek scanner
- Step 1. Connecting the Scanner to Your Computer 1. Plug the square end of the included USB cable to the USB port of the scanner.
- 2. Plug the rectangular end of the USB cable to the USB port on the back of vour computer.
- 3. If you plan to connect your scanner to a USB hub, make sure that the hub is connected to the USB port in your computer. Next, connect the scanner to the USB hub.

\* The USB hub is not included with the scanner. If using a hub, you are recommended to use a hub with its own external power adapter.

#### Step 2. Installing the Software

- 1. If the USB components on your computer are functioning correctly, they will automatically detect the scanner causing the "Add New Hardware Wizard" or "Found New Hardware Wizard" to be launched. Note: If your computer was off when you connected the scanner, the "Add
- New Hardware Wizard" message will be displayed when you turn the computer on and when Windows starts. 2. For Windows 7: a. Insert the Setup/Application DVD-ROM, included with your scanner, into
- your DVD-ROM drive. Click Run install.exe in the AutoPlay window. b. Click on the Yes button if the User Account Control dialog pops up. Afterwards, please skip to procedure 4.
- 3. For Windows 8 & Windows 10: a. Insert the Setup/Application DVD-ROM, included with your scanner, into your DVD-ROM drive. Click on the pop-up notification, then click Run install.exe in the pop-up window. If you miss the pop-up notification, please eject and re-insert the Setup/Application DVD-ROM.
- b. Click on the Yes button if the User Account Control dialog pops up. Afterwards, please skip to procedure 4.
- 4. Follow the on-screen instructions to install all software that your new USB scanner requires. If the pop-up wizard window appears click Next, and click Install this driver software anyway in the Windows Security window then click Finish in the wizard window.
- 5. After the software is installed, you will be prompted to perform the scanner calibration.

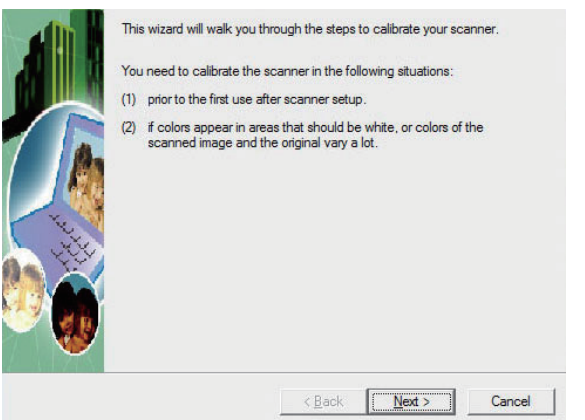

- 6. Insert the special calibration sheet, included with the scanner, face up into the page feed slot of the scanner
- 7. Follow the on-screen instructions to complete the scanner calibration. 8. After the installation is complete, close all open applications and click the Finish button to restart your computer.

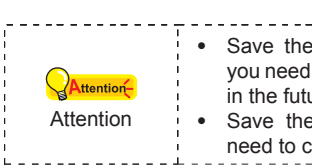

• Save the Setup/Application DVD in case you need to reinstall the driver and software in the future. Save the Calibration Sheet in case you need to calibrate the scanner in the future.

#### Scanning from DocAction

DocAction offers you quick access to the most frequently-used scanning functions. Scanning documents or images from this scanner is very easy. Follow the steps described below:

1. Check current settings by viewing the Button Configuration window. If needed, you may also modify settings to meet your current needs. There are two ways to configure or view the settings of DocAction:

 Double-click the icon <sup>1</sup> h the Windows system trav.

- Right-click the DocAction icon **unit** in the Windows system tray, and then choose Button Configuration... in the pop-up menu that opens.
- 2. Select the desired function from the drop-down list of Button Template and adjust settings.
- 3. Insert the document face up into the scanner. Please allow the sensor to detect the edges of your document.
- 4. The scanner starts to scan immediately and carry out the corresponding action according to the settings you have set up in the Button Configuration window.

Click the **Help** button within the Button Configuration window for more information about the settings.

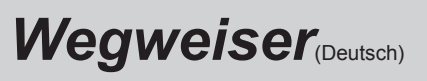

#### Scanner installieren und einrichten

Befolgen Sie diese Schritt-für-Schritt-Anweisungen, um den USB-Scanner zu installierer

- Schritt 1. Den Scanner an Ihren Computer anschließen 1. Schließen Sie den rechteckig geformten Stecker des mitgelieferten USB-
- Kabels an den USB-Anschluss des PCs an. 2. Schließen Sie den quadratisch geformten Stecker des mitgelieferten USB-Kabels an den USB-Anschluss des Scanners.
- 3. Wenn Sie den Scanner an eine USB-Konsole anschließen möchten, achten Sie darauf, dass die Konsole mit dem Computer verbunden ist. Schließen Sie dann den Scanner an die USB-Konsole.
- \* Eine USB-Konsole ist nicht im Lieferumfang enthalten. Falls Sie einen Hub verwenden, empfehlen wir die Benutzung eines Hub mit eigenem externen Netzteil. Schritt 2. Software installieren

- 1. Wenn die USB-Komponenten Ihres Computers einwandfrei funktionieren, wird der Scanner automatisch erkannt und der Assistent zum Hinzufügen neuer Hardware gestartet. Hinweis: Wenn der Computer bei der Installation des Scanners ausgeschaltet war, wird nach dem nächsten Start von Windows die Meldung "Hardware-Assisten" angezeigt. 2. Unter Windows 7:
- a. Legen Sie die mit ihrem Scanner mitgelieferte Setup-DVD-ROM in das DVD-ROM-Laufwerk ein. Klicken Sie im Automatische Wiedergabe Fenster auf install.exe ausführen.
- b. Klicken Sieaufdie Schaltfläche Jafallsder Dialog Benutzerkontensteuerung auftauchen sollte. Fahren Sie anschließend mit Schritt 4 fort.
- 3. Unter Windows 8 & Windows 10: a. Legen Sie die mit ihrem Scanner mitgelieferte Setup-DVD-ROM in das DVD-ROM-Laufwerk ein. Klicken Sie auf die Pop-up-Benachrichtigung und im anschließenden Pop-up-Fenster auf Install.exe ausführen. Wenn Sie die Popup-Benachrichtigung verpassen, werfen Sie bitte die Programm- und Treiber-DVD-ROM aus und wieder ein.
- b. Klicken Sieaufdie Schaltfläche Jafallsder Dialog Benutzerkontensteuerung auftauchen sollte. Fahren Sie anschließend mit schritt 4 fort. 4. Folgen Sie zum Installieren der benötigten Software für Ihren neuen USB-
- Scanner den Anweisungen am Bildschirm. Sollte der Pop-up Assistent auftauchen, klicken Sie auf Weiter und klicken Sie im Fenster Windows-Sicherheit auf Diese Treibersoftware trotzdem installieren. Klicken Sie 5. N

| 5.             | dann im Pop-up Assistenten auf <b>Fertig stellen</b> .<br>Nach Installation der Software werden Sie dazu aufgefordert, die Kali<br>Scanners durchzuführen.                                                                                                    |
|----------------|----------------------------------------------------------------------------------------------------|
|                | <ul> <li>Der Assistent wird Sie durch die Kalibrierungsschritte Ihres Scanners führen.</li> <li>Sie müssen den Scanner in folgenden Umständen kalibrieren:</li> <li>(1) Bei der ersten Nutzung des Scanners.</li> <li>(2) Wenn Farben auftauchen, an Stellen die weiß sein sollten oder<br/>Farben auftauchen, die in Ihrem gescannten Bild deren der<br/>Originale sich sehr unterscheiden.</li> </ul> |
|                | <zurück weter=""> Fetig steller</zurück>                                                                                                    |
| 6.<br>7.<br>8. | Schieben Sie das spezielle Kalibrierblatt mit der Seite nach of<br>Einschuböffnung des Scanners ein.<br>Folgen Sie zum Kalibrieren des Scanners den Anweisungen auf dem Bi<br>Schließen Sie nach Installation alle offenen Anwendungen und<br>auf die Schaltfläche <b>Fertig stellen,</b> um Ihren Computer jetzt neu                                                                                   |
|                | <ul> <li>Bewahren Sie die Programm und Treiber E<br/>ROM für den Fall auf, dass Sie erneut den Tre<br/>und die Software installieren müssen.</li> <li>Bewahren Sie das Kalibrierungsblatt für den Fal<br/>dass Sie den Scanner erneut kalibrieren müssen</li> </ul>                                                                                                    |
|                | Scannen über das Programm DocAction                                                                                                    |
| Do<br>So       | Action ermöglicht einen schnellen Zugriff auf die gebrä<br>infunktionen. Das Scannen von Dokumenten oder Bildern                                                                                                    |

Doc/ Scanner ist sehr einfach. Folgen Sie den unten beschriebenen 1. Prüfen Sie die Einstellungen in dem "Konfiguration der Schaltflächen"-

Fenster. Wenn notwendig, passen Sie die Einstellungen den Bedürfnissen an. Es gibt zwei Möglichkeiten um die Einstellungen von DocAction anzuschauen oder zu konfigurieren:

Doppelklicken Sie das Symbol windows Systemleiste.

- Klicken Sie mit der rechten Maustaste auf das Symbol '
   in der Windows Systemleiste, und wählen Sie dann Konfiguration der Schaltflächen in dem
- erscheinenden Pop-Up-Menü aus. 2. Wählen Sie eine gewünschte Funktion aus der Dropdown-Liste list of
- Tastenbelegung und stellen Sie die Einstellungen ein. 3. Fügen Sie Dokument mit der Vorderseite nach oben in den Scanner ein. Bitte
- erlauben Sie dem Sensor, die Kanten Ihres Dokuments zu erkennen. 4. Der Scanner startet sofort mit dem Scannen und führt die dazugehörige Aktion entsprechend der Einstellungen welche Sie in dem "Konfiguration der Schaltflachen"-Fenster festgelegt haben. Klicken Sie auf den Hilfe-Knopf innerhalb des Fensters "Konfiguration der

Schaltflächen" um mehr Information zu erhalten.

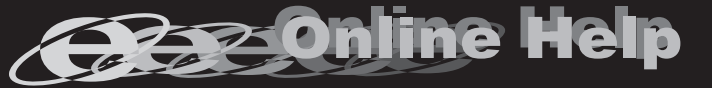

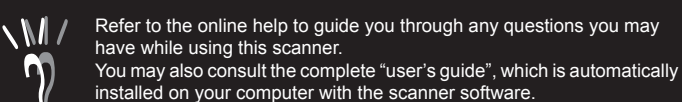

 $\mathbb{N}$ 

| / | Nähere Informationen zu Fragen, die bei der Benut<br>Software auftauchen könnten, finden Sie in der On<br>Weitere Hinweise enthält auch das "Benutzerhandt<br>mit der Scanner-Software automatisch installiert wu |
|---|----------------------------------------------------------------------------------------------------|
|   |                                                                                                    |

## Guide Rapide(Français)

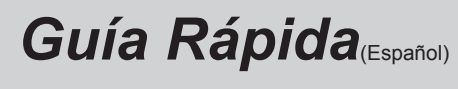

Instalar y configurar el escáner

el escáner Plustek

escáner

propio.

Paso 1. Conexión del escáner al sistema

la parte posterior del PC

el escáner al concentrador USB.

Paso 2. Instalación del software

Siga paso a paso el proceso mostrado a continuación para instalar correctamente

1. Conecte el terminal cuadrado del cable USB incluido al puerto USB del

2. Enchufe el terminal rectangular del cable USB al receptáculo USB situado en

3. Si va a conectar el escáner a un concentrador USB, compruebe que el

concentrador está correctamente conectado al PC. A continuación, conecte

El concentrador USB no está incluido en el paquete. Si utiliza un concentrador,

le recomendamos emplear uno que disponga de un adaptador de potencia

- librierung des

- oben in die Bildschirm. klicken Sie J zu starten.
- DVDeiber auf. en.
- äuchlichsten mit diesem Schritte:

#### Installer et Configurer le Scanner

- Veuillez suivre les indications pas à pas décrites ci-dessous pour installer le scanner
- Étape 1. Connecter le Scanner à Votre Ordinateur
- 1. Raccordez l'extrémité carrée du câble USB livré avec le scanner. 2. Raccordez l'extrémité rectangulaire du câble USB au port USB qui se trouve à l'arrière de votre ordinateur.
- 3. Si vous prévoyez de connecter votre scanner à un hub (concentrateur) USB. vérifiez que ce hub est connecté au port USB de votre ordinateur. Connectez ensuite le scanner au hub USB.
- \* Le hub USB n'est pas inclus avec le produit. Pour utiliser un concentrateur, il est recommandé d'en choisir un doté de son propre adaptateur secteur externe.

### Étape 2. Installation du logiciel

- 1. Si les composants USB de votre ordinateur fonctionneent correctement, ils détecteront automentiquement le scanner, et l'«Assistant d'installatatio d'un périphérique » sera alors exécuté. Note: Si votre ordinateur n'était pas sous tension lorsque vous avez connecté le scanner, la boîte de dialoque de l'«Assistant d'installation d'un périphérique » apparaîtra à la mise en route de l'ordinateur, après le démarrage de Windows, »
- 2. Pour les utilisateurs de Windows 7:
- a. Insérez le DVD d'installation dans votre lecteur de DVD-ROM. Cliquez Exécuter install.exe dans la fenêtre Exécution automatique. b. Cliquez sur le bouton Oui si le dialogue de Contrôle de compte d'utilisateur
- s'affiche. Ensuite, veuillez passer à l'etape 4. 3. Pour Windows 8 & Windows 10:
- a. Insérez le DVD d'installation dans votre lecteur de DVD-ROM. Cliquez sur la notification qui s'affiche, cliquez ensuite sur Exécuter install.exe dans la fenêtre contextuelle. Si vous manquez la notification, veuillez éjecter puis réinsérer le DVD-ROM Configuration/Application.
- b. Cliquez sur le bouton Oui si le dialogue de Contrôle de compte d'utilisateur s'affiche. Ensuite, veuillez passer à l'etape 4.
- 4. Suivez les instructions qui apparaissent à l'écran pour installer tous les logiciels nécessaires à votre nouveau scanner USB. Si la fenêtre de l'assistant s'affiche, cliquez sur Suivant, et cliquez Installer ce pilote quand même de ce logiciel de toute façon' dans la fenêtre de ce logiciel de toute façon' dans la fenêtre de Sécurité de Windows, puis cliquez sur [Terminer] dans la fenêtre de l'assistant.
- 5. Une fois le programme installé, il vous sera demandé d'étalonner le scanner. et assistant vous dirigera à travers les étapes d'étalonnage de votre ous devez étalonner le scanneur dans les situations suivantes: ) avant la première utilisation du scanneur. si de la couleur apparaît dans les espaces qui devraient être blancs, ou si les couleurs de l'image scannée et celles de l'original sont très différentes. < Précédent Suivant > Annuler
- 6. Insérez la feuille spéciale d'étalonnage face vers le haut dans la fente d'alimentation papier du scanner.
- 7. Suivez les instructions qui s'affichent à l'écran pour terminer l'étalonnage. 8. Une fois l'installation terminée, fermez toutes les applications ouvertes puis cliquez sur le bouton Terminer pour redémarrer l'ordinateur.

|                  | · · · · · · · · · · · · · · · · · · ·                                                                                                    |
|------------------|----------------------------------------------------------------------------------------------------|
| <b>Attention</b> | <ul> <li>Sauvegader le DVD-ROM installation/<br/>application au cas où vous devriez réinstaller<br/>le gestionnaire et le logiciel à l'avenir.</li> <li>Sauver la Feuille d'étalonnage au cas où vous<br/>devriez calibrer le scanneur à l'avenir.</li> </ul> |

## **Balayer via le DocAction**

- DocAction vous offre l'accès rapide aux fonctions de balayage fréquent-utilisées. Le balayage des documents ou des images de ce scanner est très facile. Suivez les étapes ci-dessous :
- 1. Vérifiez les paramètres en regardant la "Fenêtre de Configuration du Bouton". Vous pouvez aussi modifier, si nécessaire, les paramètres pour satisfaire vos besoins. Il y a deux manières de configurer ou regarder les arrangements de DocAction:
- Double-clic l'icône dans le plateau de système de Windows.
- Right-clic l'icône 
   dans le plateau de système de Windows, et puis choisissez de Configuration du Bouton dans le menu instantané qui s'ouvre. Sélectionnez la fonction souhaitée dans la liste drop-down de Modèle de
- Bouton et aiustez les paramètres. 3. Insérer le document, face vers le haut le scanner. Veuillez permettre au
- capteur de détecter les bords de votre document. 4. Le scanner démarre pour balayer immédiatement et pour effectuer l'action
- fenêtre de Configuration du Bouton. Cliquez sur le bouton d'Aide dans la fenêtre de Configuration du Bouton pour plus d'informations sur les arrangements.

1. Si los componentes USB instalados en su ordenador funcionan correctamente, el escáner será detectado automáticamente y aparecerá el cuadro de diálogo »Asistente para agregar nuevo hardware«. 2. Para Windows 7 a. Inserte el DVD de instalación suministrado en la unidad correspondiente. Haga clic en Ejecutar install.exe en la ventana de Reproducción automática que aparezca. b. Haga clic en el botón Si si aparece el diálogo del Control de cuentas de usuario. Después, continúe con el paso 4. 3. Para Windows 8 & Windows 10: a. Inserte el DVD de instalación suministrado en la unidad correspondiente. Haga clic en la notificación emergente, entonces haga clc en Ejecutar install.exe en la ventana emergente. Si se pierde la notificación emergente, por favor eyectar y reinsertar el DVD-ROM de Setup/Aplicación. b. Haga clic en el botón Si si aparece el diálogo del Control de cuentas de usuario. Después, continúe con el paso 4. 4. Siga las instrucciones de la pantalla para instalar el software necesario para el escáner USB. Si aparece la ventana del asistenten, haga clic en Siguiente, y haga clic en Instalar este software de controlador de todas formas en la ventana de Seguridad de Windows y luego haga clic en Finalizar en la ventana del asistente. 5. Tras haber instalado el software, se le pedirá que realice el calibrado del escáner. Este asistente le guiará a través de los pasos para calibrar su escáner.

| Es Es                                                                                                    | necesario calibrar el escáner en las siguientes situaciones:                                                                                                    |
|----------------------------------------------------------------------------------------------------|----------------------------------------------------------------------------------------------------|
|                                                                                                    | antes del primero uso después de la configuración del escáner.                                                                                                    |
|                                                                                                    | si colores aparecen en áreas que deben ser blancos, o colores de la<br>imagen digitalizada y el original varian mucho.                                                                                                    |
|                                                                                                    | < <u>A</u> trás [Siguiențe >] Cancelar                                                                                                    |
| Inserte la hoja de ca<br>el alimentador de pa<br>Siga las instruccion<br>Tras haber finalizad<br>haga clic en el botón | alibración especial incluida con el escáner boca arriba en<br>áginas del escáner.<br>es que aparecen en pantalla para realizar la calibración.<br>lo la instalación, cierre todas las aplicaciones abiertas y<br>n <b>Finalizar</b> para reiniciar su ordenador. |
| <mark>QAttention-</mark><br>Atención                                                                                   | Guarde el DVD-ROM de Instalación /<br>Aplicación para futuras reinstalaciones de<br>controlador y software cuando sea necesario.<br>Guarde la Hoja de Calibración para futuras<br>calibraciones del escáner cuando sea<br>necesario.                             |
| Es                                                                                                    | caneado con el DocAction                                                                                                    |
| ocAction le proporcio<br>scaneado. El escanea                                                                          | na un acceso rápido a las funciones más frecuentes de<br>ado de documentos o imágenes en este escáner es muy                                                                                                    |

fácil. Siga los pasos descritos a continuación:

- 1. Compruebe la configuración actual mediante la ventana de Botón de Configuración. Si fuese necesario, puede modificar la configuración de acuerdo a sus necesidades actuales. Hay dos formas de configurar o visualizar la configuración del DoAction:
- Haga doble clic en el icono **un la bandeja de sistema de Windows**.
- Haga click derecho en el icono **un** en la bandeja del sistema Windows, y después seleccione Configuración de Botón en el menú desplegable que se
- 2. Seleccione la función deseada de la lista desplegable del Plantilla de Botón y ajuste la configuración.
- 3. Inserte el documento boca arriba en el escáner. Permita que el sensor detecte los bordes de su documento.
- 4. El escáner procederá a escanear inmediatamente y realizar la acción correspondiente a la configuración establecida en la ventana de Configuración de Botones.

Haga clic en el botón Ayuda en la ventana DocAction para obtener más información sobre los ajustes.

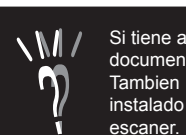

zung dieser ine - Hilfe. h". welches

M/

- correspondante selon des arrangements que vous avez installés dans la

# SCANNER

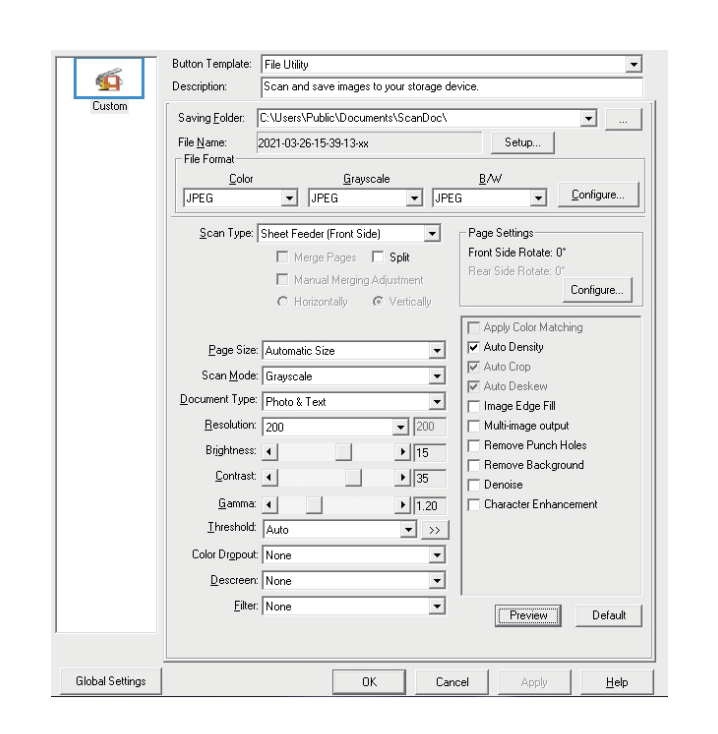

# Guia Rápido(Português)

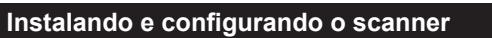

Siga os procedimentos passo-a-passo descritos abaixo para instalar o scanner Plustek

- Passo 1. Conectar o Scanner ao Seu Computador 1. Conecte a extremidade quadrada do cabo USB incluso na porta USB de seu
- scanner. 2. Conecte a extremidade retangular do cabo USB à porta USB na parte traseira de seu computador.
- 3. Se você planeia conectar seu scanner a um hub USB, certifique-se de que este esteja conectado à porta USB em seu computador. A seguir, conecte o scanner ao hub USB.
- \* O hub USB não é fornecido com o scanner. Se for usado um hub, recomenda-se utilizar um com adaptador externo de alimentação próprio. Passo 2. Instalação do software
- 1. Se os componentes USB em seu computador estiverem funcionando corretamente, eles detectarão automaticamente o scanner, ativando o "Assistente para adicionar novo hardware".
- 2. Para o Windows 7: a. Insira o DVD de instalação fornecido na unidade de DVD-ROM. Clique Executar install.exe na janela Reprodução Automática que aparece. b. Clique no botão Sim se aparecer o diálogo de Controle de Conta de Usuário. Depois disso, vá para o passo 4.
- 3. Para o Windows 8 & Windows 10:
- a. Insira o DVD de instalação fornecido na unidade de DVD-ROM. Clique no aviso de pop-up, em seguida, clique em Executar install.exe na janela de pop-up. Se não encontrar o aviso de pop-up, ejete e reinsira o DVD-ROM de Configuração/Aplicativo.
- b. Clique no botão Sim se aparecer o diálogo de Controle de Conta de Usuário. Depois disso, vá para o passo 4.
- 4. Siga as instruções na tela para instalar todos os programas necessários a seu novo scanner USB. Se a janela do assistente aparecer clique Avançar, e clique Instalar este software de driver mesmo assim na janela de Segurança do Windows e em seguida clique Concluir na janela do assistente
- 5. Depois de instalar o software, aparecerá um pedido para que você execute a calibração do scanner.

ste assistente vai guiá-lo na calibragem do scanner ocê precisa calibrar o scanner nas seguintes situações: na primeira vez que usar o scanner, depois de tê-lo configurado jirem cores em áreas que deveriam ser brancas, ou se a ça de cores entre a imagem original e a imgem escaneada < Voltar Avançar > Cancelar

- 6. Insira a folha de calibração especial, incluída com o escâner, e com a face voltada dentro do alimentador de página do escâner.
- 7. Siga as instruções na tela para concluir a calibragem do scanner. 8. Depois de completar a instalação, feche todos os aplicativos abertos e clique
- no botão Concluir para reiniciar o seu computador.

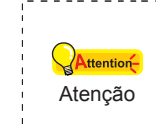

M/

 Guarde O DVD-ROM de Instalação / Aplicativos caso seja necessário reinstalar o controlador e o software no futuro.

- Guarde a Folha de calibragem caso seia
- necessário calibrar o scanner no futuro.

#### Escaneando via do DocAction

DocAction lhe oferece acessos rápidos para as funções de escaneamento mais usadas. A digitalização de documentos ou imagens a partir deste scanner é muito fácil. Siga os passos descritos abaixo:

1. Verifique as atuais configurações olhando pela janela Configuração dos Botões. Se precisar, pode também modificar configurações para atender suas necessidades. Há duas maneiras para configurar ou visualizar as configurações de DocAction:

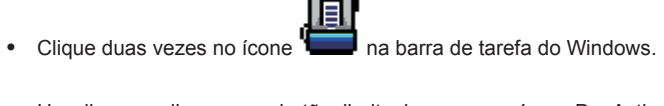

- Um clique ou clique com o botão direito do mouse no ícone DocAction na janela de sistema Windows, e depois escolher [Configuração dos Botões] no menu que se abre.
- 2. Selecione a função desejada da drop-down lista de botão modelo e ajustar configurações.
- 3. Insira o documento com a face para cima no scanner. Por favor, permita que
- o sensor detecte as bordas de seu documento. 4. O scanner iniciará imediatamente e carregará ações correspondentes às configurações que foram feitas na janela Configuração de botões.
- Clique no botão Ajuda dentro da janela da Configuração dos Botões para mais informações sobre as configurações.

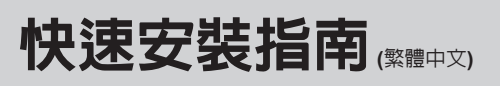

#### 安裝與設定掃描器

請遵循以下描述的步驟一步一步地安裝本掃描器。

#### 第一步、連接您的掃描器和電腦

- 1. 將USB連接線的方形接頭插入掃描器後方的USB埠。 將此USB連接線另一端的長方形接頭插入電腦的USB埠。
  - 3. 如您欲將掃描器連至USB集線器,先確認集線器已連至電腦USB埠, 接著再將 掃描器連接至USB集線器上。

\* USB集線器並非本掃描器附件,若您有需要,請自行購置。若使用USB集線 器,建議您使用有附外接雷源變壓器的集線器。

#### 第二步、安裝軟體

8

1. 假如您電腦的USB部分功能正常,電腦會自動偵測到有新的裝置連接到USB 埠,螢幕上會出現「新增硬體精靈」的視窗畫面。

#### 2. Windows 7使用者:

- a.請將隨機附贈的安裝設定軟體光碟片放入光碟機内,在隨後出現的「自動 播放」視窗中點擊「執行install.exe」。 b. 如果「使用者帳戶控制」對話框跳出的話,點選「是」。接下來請跳至步
- 驟4。
- 3. Windows 8 & Windows 10使用者: a.請將隨機附贈的安裝設定軟體光碟片放入光碟機内,點擊彈出的通知訊
- 息,然後在彈出的視窗中點擊執行 install.exe。如果錯過彈出的通知訊 息,請退出並重新插入驅動安裝光碟。 b.如果「使用者帳戶控制」對話框跳出的話,點選「是」。接下來請跳至步
- 驟4。 4. 遵循螢幕上的指示,安裝掃描器所需的所有程式。如果精靈對話框跳出的
- 話,按「下一步」按鈕,接著在「Windows安全性」視窗中點選「仍然安裝此 驅動程式軟體」,然後在精靈對話框中按「完成」按鈕。 5. 待軟體安裝完畢後,會提示您進行掃描器校正

| 本校正精靈會指引您逐步完成掃描器的校正程序。 |
|------------------------|
| 遇到如下情况時,您需要進行掃描器校正:    |
| (1) 於安裝掃描器後,首次使用掃描器之前; |

| (1) | 次3%我的间面的这个目外这个时间回路之前,                  |
|-----|----------------------------------------|
| (2) | 掃描影像中原本應為白色的區域出現其他顏色,或者掃<br>顏色與原稿偏差明顯。 |
|     |                                        |

#### <上一步(B) 下一步(N) > 取消

將隨機附贈的校正紙放入掃描器的進紙端,校正紙的印刷面要朝上 **清湾循螢墓的指示完成掃描器校正**。

| 行  | 安 | 裝 | 完 | 畢 | 後 | , | 關 | 掉 | 所 | 有   | 開     | 啓  | 的利 | 呈正 | 式, | 黑 | 占逞 | Ę∣ | 「完  | 成 | LĴ | 按 | 鈤    | 重   | 新    | 啓 |
|----|---|---|---|---|---|---|---|---|---|-----|-------|----|----|----|----|---|----|----|-----|---|----|---|------|-----|------|---|
|    |   |   |   |   |   |   |   |   |   |     |       |    |    |    |    |   |    |    |     |   |    |   |      |     |      |   |
| ۳  |   |   |   | - |   | - | , |   |   |     |       |    |    |    |    |   |    |    |     |   |    |   |      |     |      |   |
| !  |   |   |   |   |   |   |   |   |   | = 1 | e u a | 7  |    | _  |    |   |    | -  |     | - | ~  |   | 15.1 | /++ | 1.47 | - |
| 1  |   |   |   |   |   |   |   |   | • | Ī   | 影     | +鄥 | 鄆  | 女  | 喪  | 光 | 僻  | 仔  | 'nХ | 安 | 富  | , | 以    | 備   | 將    | 釆 |
| ۰. |   | _ |   |   |   |   |   |   |   |     |       |    |    |    |    |   |    |    |     |   |    |   |      |     |      |   |

| Attention- | :   | 能需要安裝驅動程式和軟體時使用。 |
|------------|-----|------------------|
| 注音         | •   | 請將校正紙存放妥當,以備將來您可 |
|            | i i | 校正掃描器時使用。        |
|            | ±   |                  |

### 用DocAction來完成掃描

DocAction讓您以最便捷的方式使用常用掃描功能。操作此掃描器進行文件或影 像的掃描很容易,請參照以下操作步驟:

- 1. 透過「按鍵設定」視窗檢查目前的設定。如果需要, 您還可以調整設定以符 合您目前的要求。有兩種方法來打開和查看DocAction的設定窗口
- 雙擊Windows系統任務欄右側的
- 右鍵單擊Windows系統任務欄右側的 🔚 圖示,然後由彈出的選單點選「 按鍵設定…」。
- 2. 從「套用按鍵功能樣式」下拉清單中選擇需要的功能,並調整設定。
- 3. 將文件面朝上放入掃描器。確認您的文件碰觸掃描器上的感應器。
- 4. 掃描器隨即開始掃描並執行您在「按鍵設定」視窗中指定的任務
- 點擊按鍵設定視窗中的「說明」按鈕獲取更多幫助。

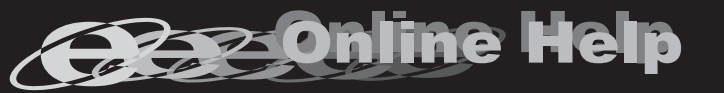

Consulte a aiuda online para esclarecer gauisquer dúvidas que possa ter. Também poderá consultar o "manual do utilizador", o qual foi automaticamente instalado no seu compatador, juntamente com o Software do scanner

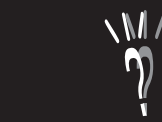

## 快速安装指南

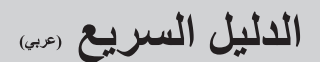

بلوحة وصل USB.

طاقة خارجي.

الأجهزة الجديدة).

تنبيه

الإعدادات.

الخطوة 2. تثبيت البرنامج

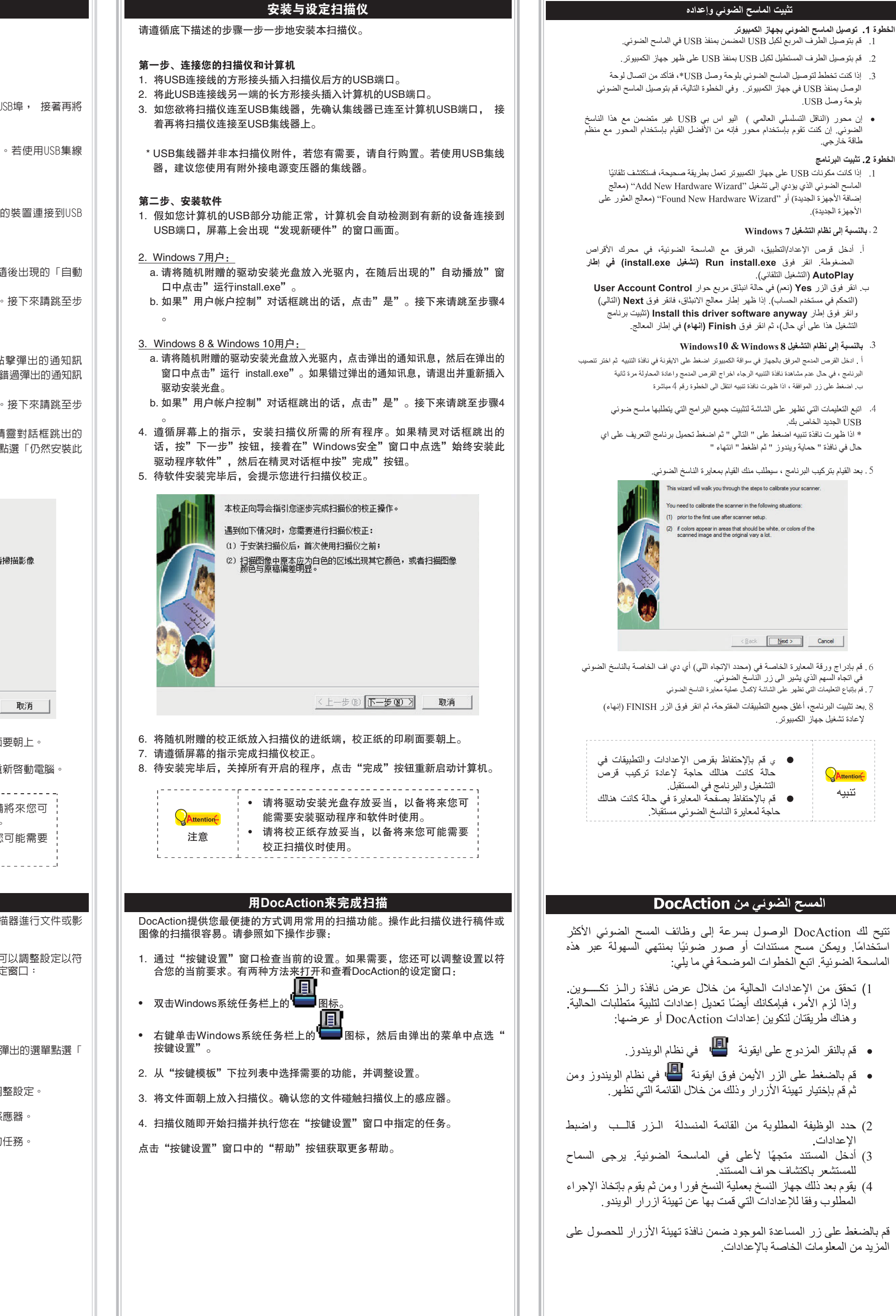